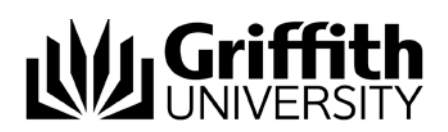

## Learning@Griffith Training and Support Collaboration Tools

# **Blackboard Collaborate**

Blackboard Collaborate is a virtual classroom tool designed to provide staff and students a collaborative environment for conducting online virtual classes, lectures or meetings.

**Please note:** Java is required to run Blackboard Collaborate on your computer. Griffith computers should have Java installed, but you may need to install it on personal computers. Java is a free download:

» http://www.java.com/en/download/index.jsp

#### Launching Collaborate in Mozilla Firefox

1. Open the link for your Collaborate session in Mozilla Firefox.

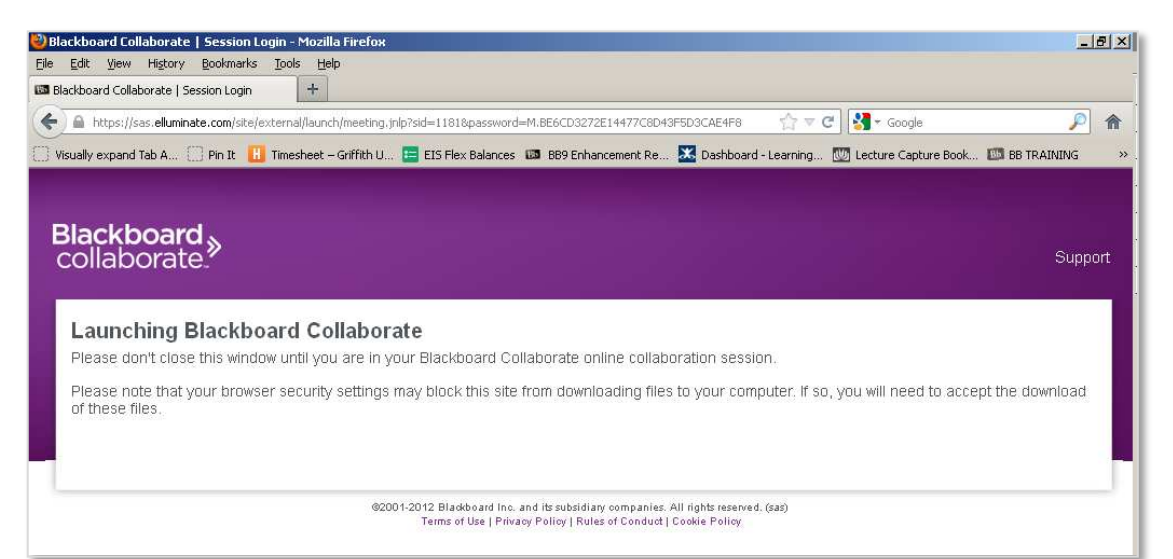

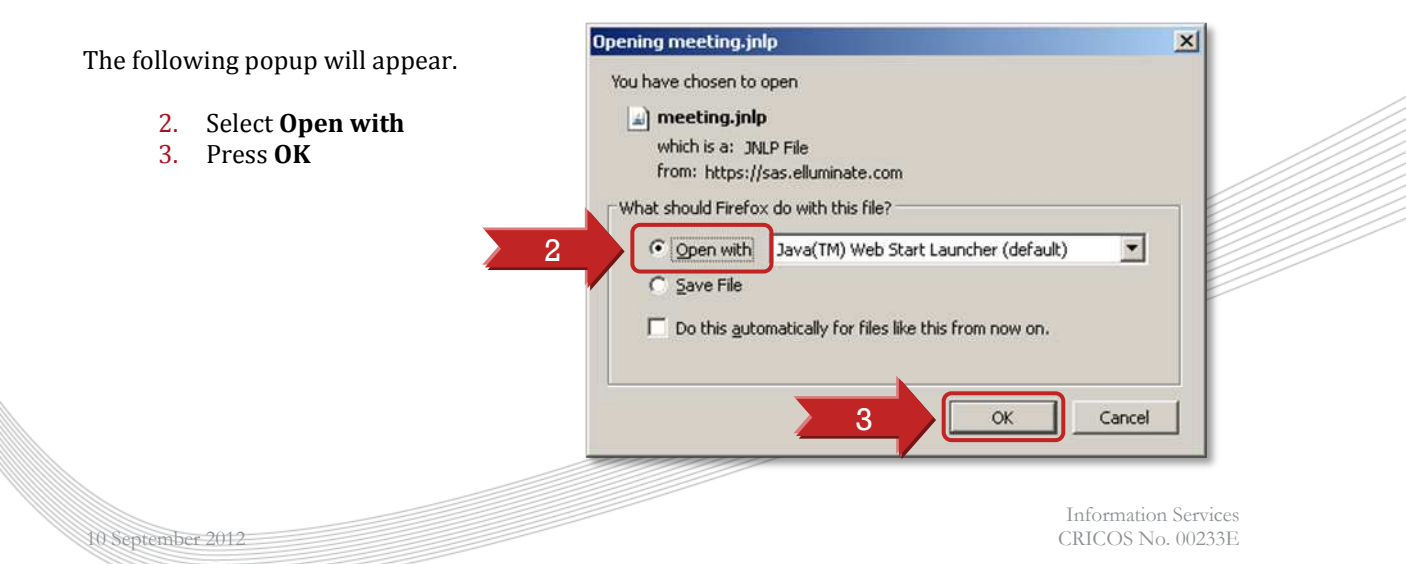

and then Java will start

Your computer will go through a series of downloads...

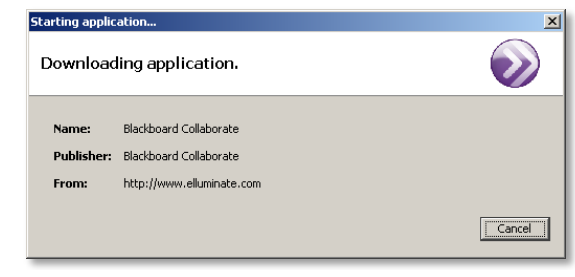

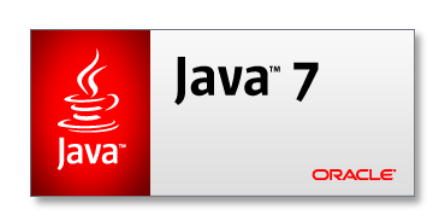

The following popup will appear.

4. Select Run

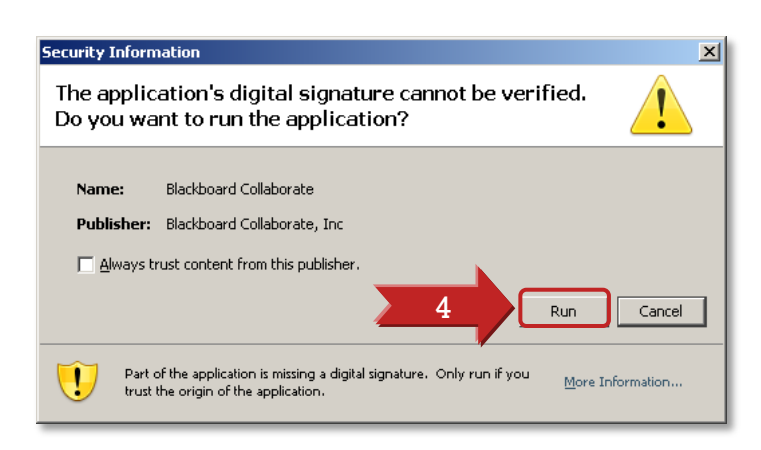

Collaborate will launch. You may be prompted to indicate your internet connection speed.

- 5. Select your connection speed from the dropdown.a. If you are using a university computer in a
  - lab, the correct selection is **Cable/DSL**.

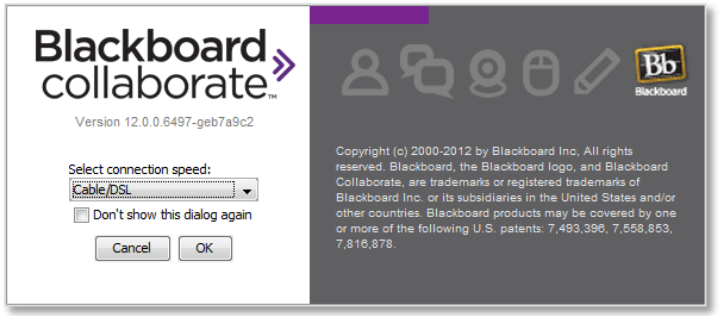

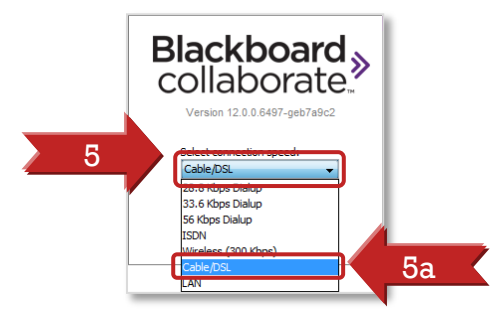

Collaborate will now load...

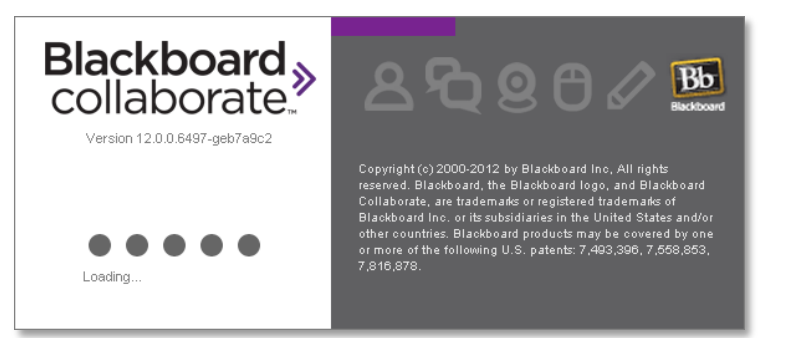

and your computer will connect to the session

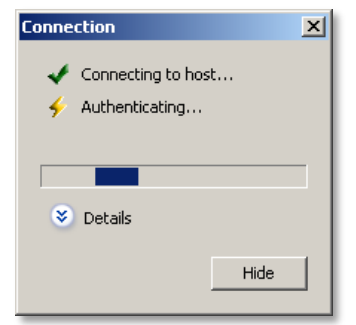

Learning@Griffith It's As Simple As That

### Launching Collaborate in Google Chrome

- 1. Open the link for your Collaborate session in Google Chrome.
- 2. An alert will appear at the bottom of your browser. Select Keep.

| 🔯 Blackboard Collaborate   Sess 🗙 🔽                                                                                                    | - @ ×           |
|----------------------------------------------------------------------------------------------------|-----------------|
| > C 🖀 https://sas.elluminate.com/site/external/launch/meeting.jnlp?sid=11818:password=M.BE6CD3272E14477C8D43F5D3CAE4F8                                         | \$3 ·           |
| Blackboard<br>collaborate.                                                                                                    | Support         |
| Launching Blackboard Collaborate                                                                                                    |                 |
| Please don't close this window until you are in your Blackboard Collaborate online collaboration session.                                                      |                 |
| Please note that your browser security settings may block this site from downloading files to your computer. If so, you will need to accept<br>of these files. | the download    |
| @2001-2012 Blackboard Inc. and its subsidiary companies. All rights reserved. (sas)<br>Terms of Use   Privacy Policy   Rules of Conduct   Cookie Policy.       |                 |
| 4                                                                                                    |                 |
| This type of file can harm your computer.<br>Do you want to keep meeting, jnip anyway?                                                                         | w all downloads |

3. A download will appear at the bottom of your browser. Click on the arrow to activate the menu.

|               |   | ©2001-2012 Blackboard Inc. and its subsidiary companies. All rights reserved. (sas)<br>Terms of Use   Privacy Policy   Rules of Conduct   Cookie Policy |                      |
|---------------|---|----------------------------------------------------------------------------------------------------|----------------------|
|               |   |                                                                                                    |                      |
|               | 4 |                                                                                                    |                      |
|               |   |                                                                                                    |                      |
| imeeting.jnlp |   |                                                                                                    | Show all downloads X |

4. From the menu select **Open**.

|              | ©2001-2012 Bla<br>Terms                                            | ickboard Inc. and its subsidiary companies. All rights reserved. (sas)<br>of Use   Privacy Policy   Rules of Conduct   Cookie Policy |
|--------------|--------------------------------------------------------------------|----------------------------------------------------------------------------------------------------|
| 4            | Open<br>Always open files of this type<br>Show in folder<br>Cancel |                                                                                                    |
| meeting.jnlp | •                                                                  | 🗣 Show all downloads 🗙                                                                                                    |

Java will start...

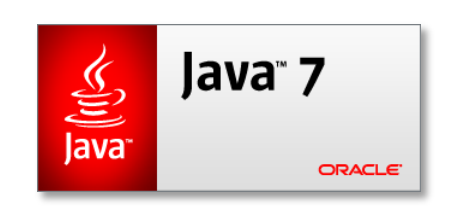

The following popup will appear.

5. Select Run

and your computer will go through a series of downloads

| Downloading application.     |                                                                               |        |
|------------------------------|-------------------------------------------------------------------------------|--------|
| Name:<br>Publisher:<br>From: | Blackboard Collaborate<br>Blackboard Collaborate<br>http://www.elluminate.com |        |
|                              |                                                                               | Cancel |

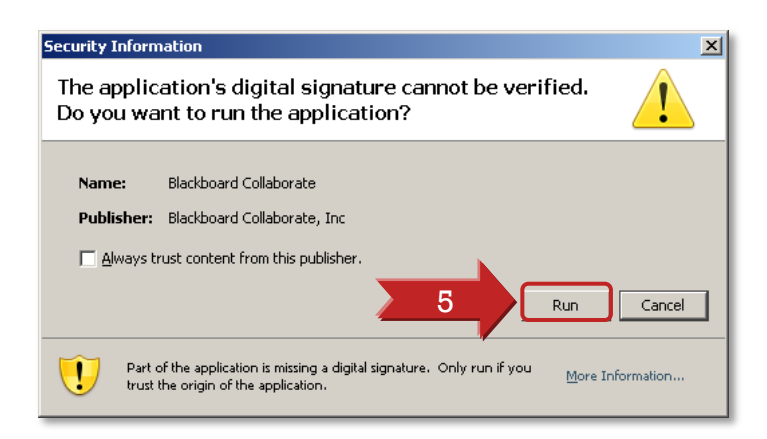

Collaborate will launch. You may be prompted to indicate your internet connection speed.

- 6. Select your connection speed from the dropdown.
  - a. If you are using a university computer in a lab, the correct selection is **Cable/DSL**.

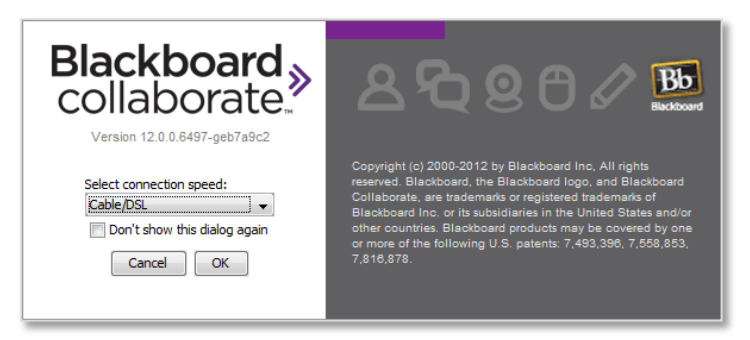

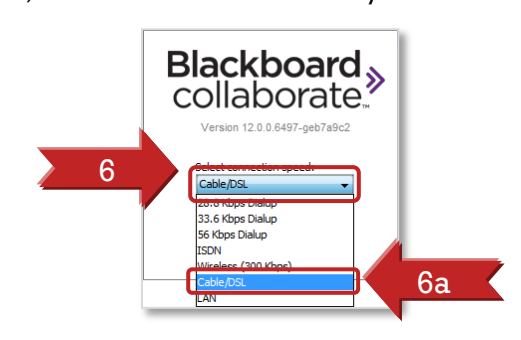

Collaborate will now load...

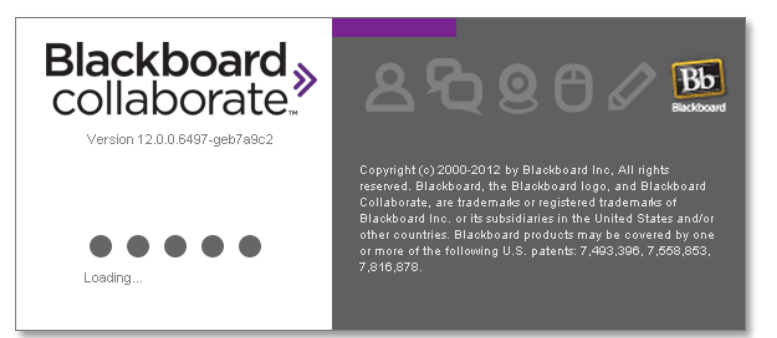

and your computer will connect to the session

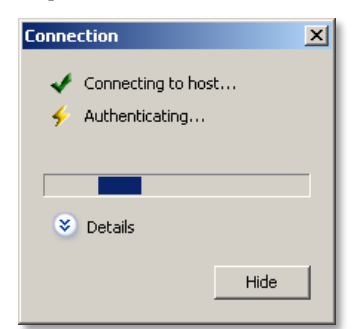

Learning@Griffith It's As Simple As That

## Launching Collaborate in Safari

1. Open the link for your Collaborate session in Safari.

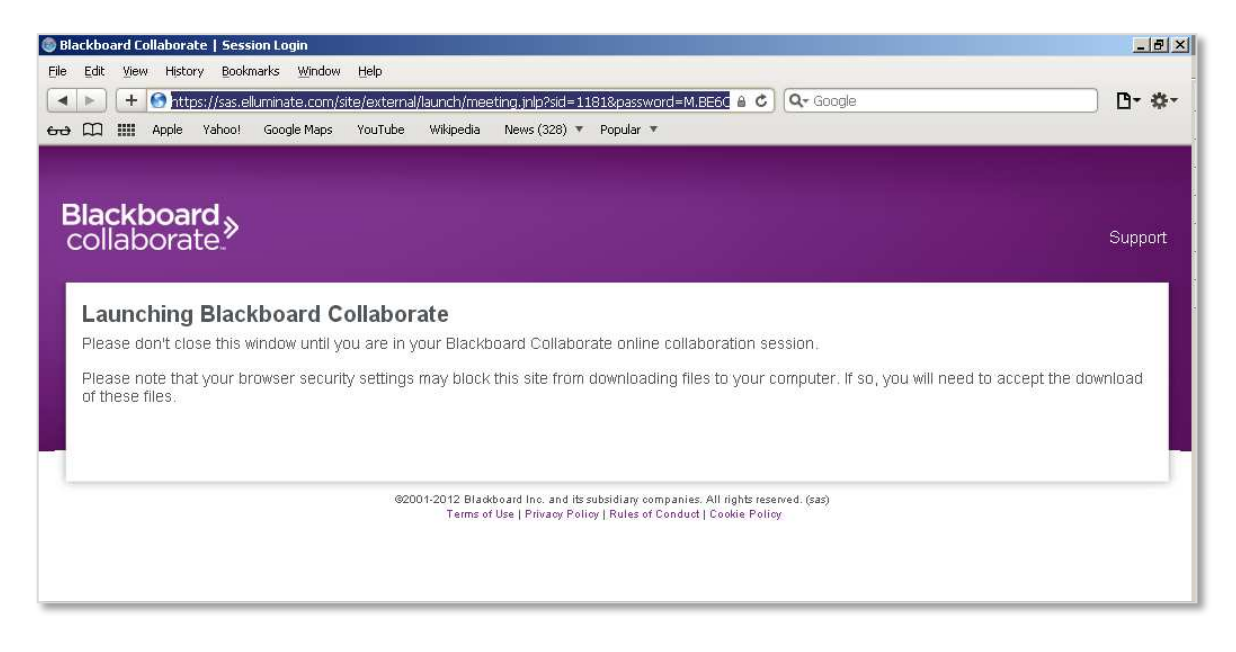

The following popup will appear.

2. Select Open

|                                                                                                    | ×      |
|----------------------------------------------------------------------------------------------------|--------|
| Do you want to open or save this file?<br>Name: meeting.jnlp<br>Type: JNLP File<br>From: sas.elluminate.com<br>2 Open Save | Cancel |

Java will start...

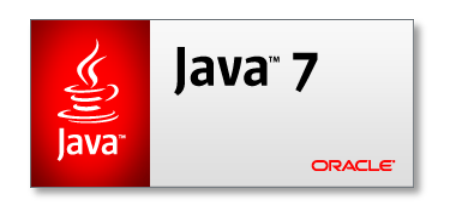

#### and your computer will go through a series of downloads

| Starting applic          | ation                     | ×            |
|--------------------------|---------------------------|--------------|
| Downloading application. |                           | $\mathbf{i}$ |
| Name:<br>Publisher:      | Blackboard Collaborate    |              |
| From:                    | http://www.elluminate.com |              |
|                          |                           | Cancel       |

The following popup will appear.

3. Select Run

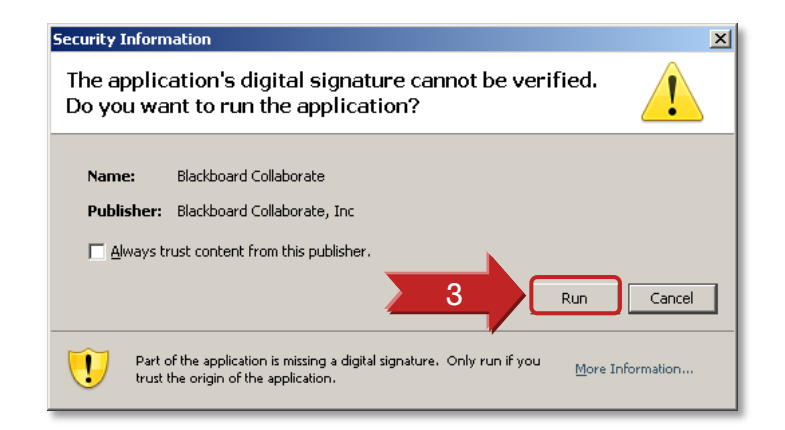

Collaborate will launch. You may be prompted to indicate your internet connection speed.

4. Select your connection speed from the dropdown.
a. If you are using a university computer in a lab, the correct selection is Cable/DSL.

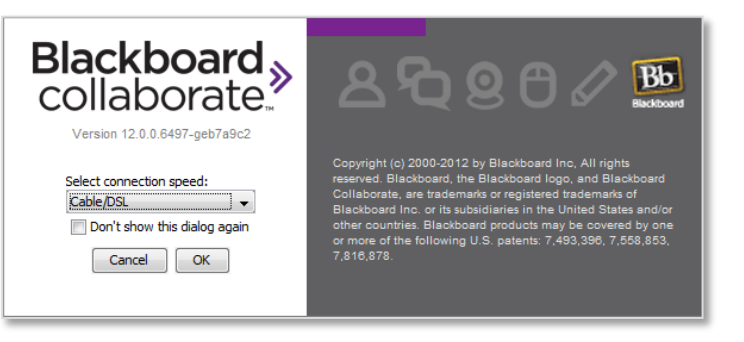

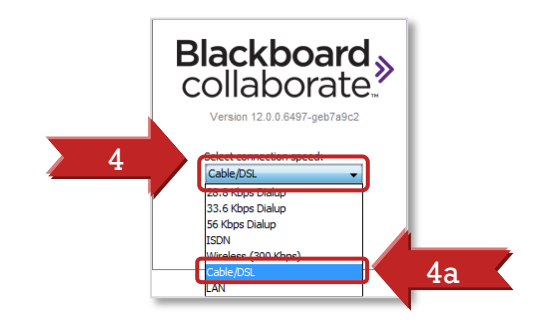

Collaborate will now load...

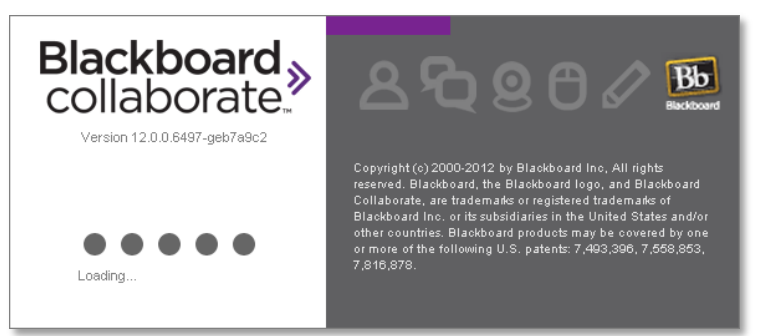

and your computer will connect to the session

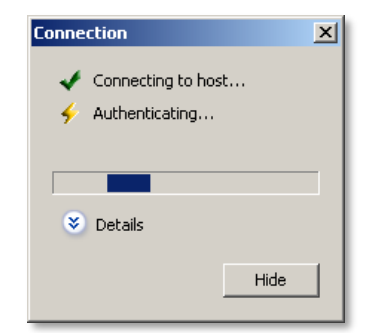

### Launching Collaborate in Internet Explorer

1. Open the link for your Collaborate session in Internet Explorer.

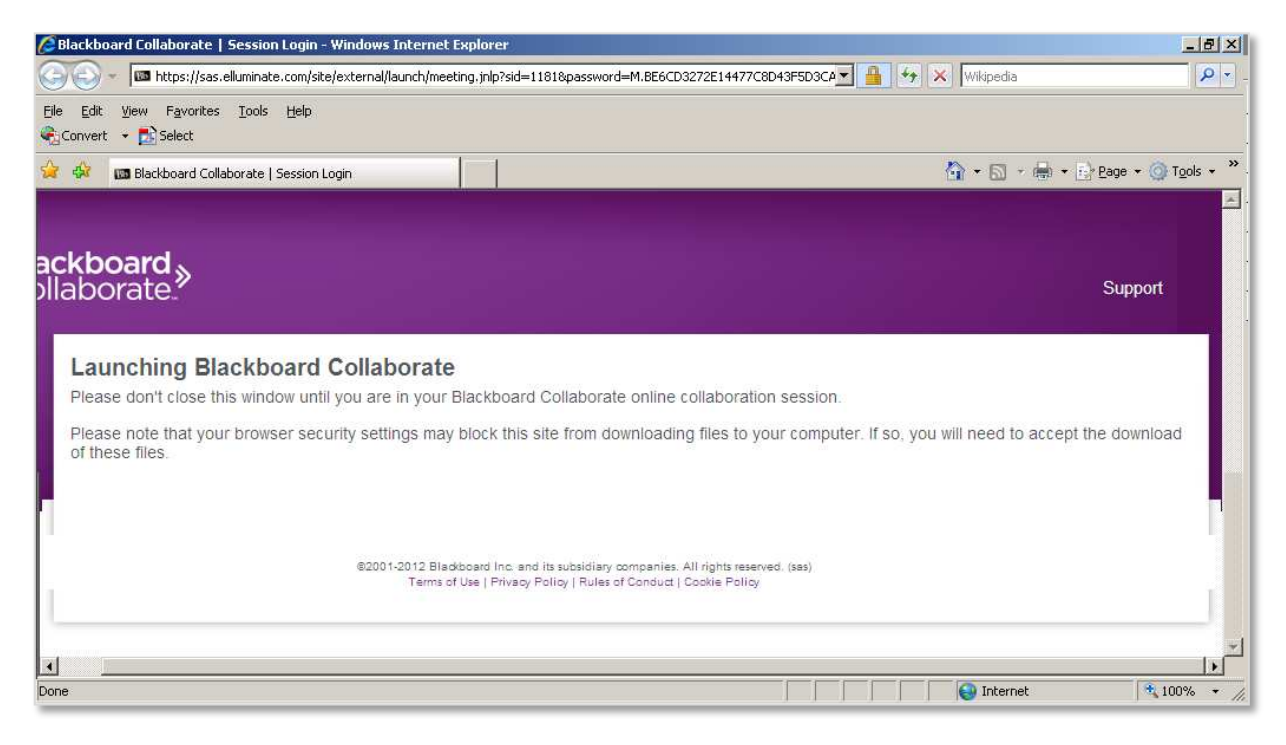

Java will start...

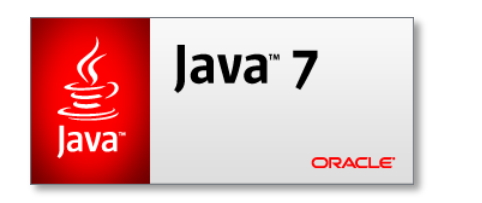

#### and your computer will go through a series of downloads

| Starting applic              | ation                                                                         | ×            |
|------------------------------|-------------------------------------------------------------------------------|--------------|
| Download                     | ing application.                                                              | $\mathbf{i}$ |
| Name:<br>Publisher:<br>From: | Blackboard Collaborate<br>Blackboard Collaborate<br>http://www.elluminate.com |              |
|                              |                                                                               | Cancel       |

The following popup will appear.

2. Select Run

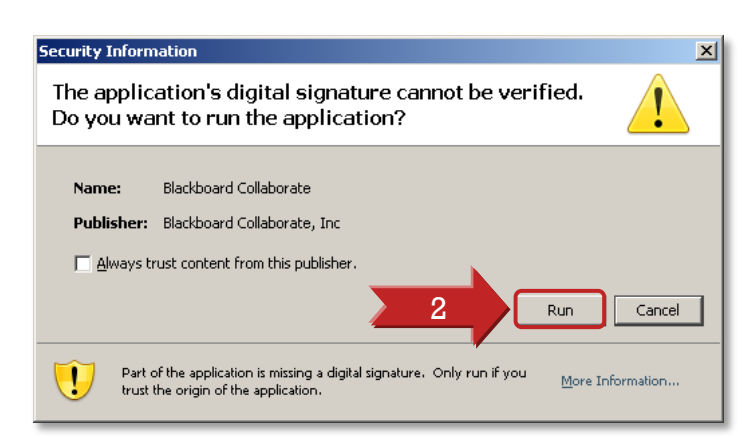

Learning@Griffith It's As Simple As That Collaborate will launch. You may be prompted to indicate your internet connection speed.

- 3. Select your connection speed from the dropdown.
  - a. If you are using a university computer in a lab, the correct selection is **Cable/DSL**.

Blackboard collaborate.

n 12 0 0 6497-

3a

Cable/DSL

ISDN

28.8 Kbps Dialu; 33.6 Kbps Dialu; 56 Kbps Dialup

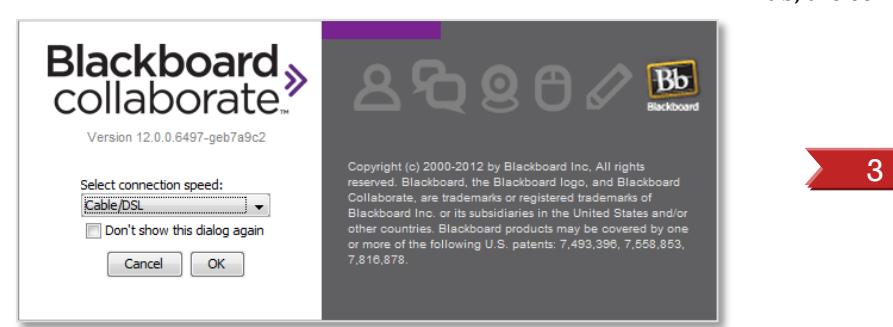

Collaborate will now load...

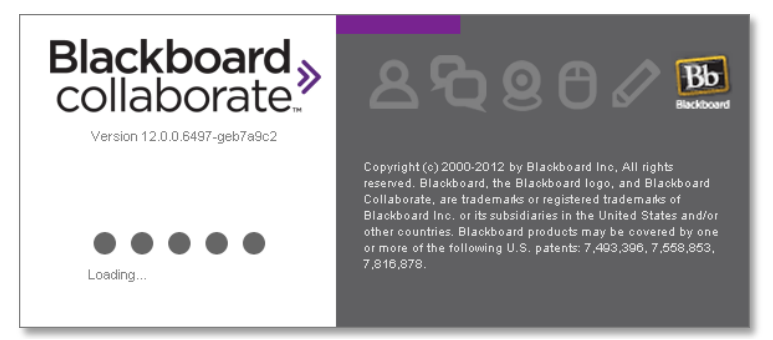

Prepared by: Learning@Griffith Support Last modified: 12/09/2012 and your computer will connect to the session

| Connection                                                                                                    | × |
|----------------------------------------------------------------------------------------------------|---|
| Connecting to bost                                                                                                    |   |
| Connecting to host                                                                                                    |   |
| station of the state of the state of the sta |   |
|                                                                                                    |   |
|                                                                                                    | _ |
|                                                                                                    | _ |
| 📚 Details                                                                                                    |   |
|                                                                                                    |   |
| Hide                                                                                                    |   |
|                                                                                                    |   |
|                                                                                                    |   |